## 中國信託 ATM 插卡授權操作流程

依循『自動轉帳授權(eDDA)使用說明』所列步 驟,至中國信託 ATM 機台進行插卡認證授權操 作:

- 步驟一: 插入金融卡→輸入密碼
- 步驟二:點選功能設定
- 步驟三:點選帳號自動扣繳申請
- (註:以票據交換所公告之電子授權合作銀行帳號為限)
- 步驟四: 選取授權人金融卡帳號
- 步驟五:同意約定畫面
- 步驟六:選擇約定帳號類型(註:點選保險費)
- 步驟七: 選取約定帳號公司
- 步驟八: 輸入身分證字號及手機號碼
- 步驟九: 選擇授權用戶號碼
- (註:只能選一個保單號碼)
- 步驟十:確認約定帳號內容
- 步驟十一:完成設定並取得交易明細表

## ▼START 至中國信託 ATM 機台

| 統一超商營業金 企業専団                                                                                                    | 無障礙模式 按 0 強入                                                  | English                    | CTBC ATM 5977                                   |
|----------------------------------------------------------------------------------------------------|---------------------------------------------------------------|----------------------------|-------------------------------------------------|
| ★機目航司振續面積 ● 10                                                                                                    | 00/200/100<br>A操作示意圖                                          |                            | 按此辨識<br>指靜脈<br>按此操作<br>無卡交易<br>波此申請             |
| 救發使用中國信託ATM                                                                                                    |                                                               | _                          | 預借現金、<br>貸款                                     |
| ा ा विकास कि ति के सिंह कि सिंह कि सि सिंह कि सिंह कि सिंह कि सि सिंह कि सिंह कि सि सिंह कि सिंह कि सि सिंह | ☞ vɪ≤a 🔹 👄 🌨 •<br>•<br>密碼                                     |                            | 或描卡操作<br>Insert card                            |
|                                                                                                    |                                                               |                            | 🎒 СТВС АТМ                                      |
| 請輸入金融卡                                                                                                    | 宮碼 Please enter y                                             | our PIN                    | ۰. 💽                                            |
| 金融十                                                                                                    | 密碼 PIN                                                        |                            |                                                 |
| ••                                                                                                    |                                                               |                            |                                                 |
| 6-12m3                                                                                                    | 2字                                                            |                            |                                                 |
|                                                                                                    |                                                               |                            |                                                 |
|                                                                                                    |                                                               |                            |                                                 |
| ◀ 離開交易並過卡                                                                                                    | Cancel                                                        |                            | 確認 Confirm ▶                                    |
| <b>▲離開交易並過卡</b><br>▼STEP2 點選功能敲                                                                                                    | Cancel<br>定                                                   |                            | 確認 Confirm ▶                                    |
| ◀ 離開交易並還卡<br>▼STEP2 點選功能認<br>統一超商營業金 企業専                                                                                                    | Cancel<br>设定                                                  | English                    | 確認 Confirm ►                                    |
| ▲ 離開交易並還卡 ▼STEP2 點選功能認<br>統一超商營業金 企業事                                                                                                    | Cancel                                                        | English                    | 確認 Confirm ▶                                    |
| ▲ 離開交易並還卡 ▼STEP2 點選功能認<br>統一超商營業金 企業等目<br>() () <                                                                                                    | Cancel<br>定<br>至<br>一<br>無障礙模式 按 0 強入<br>書用ATM                | English                    | 確認 Confirm ►                                    |
| <ul> <li>▲ 離開交易並還卡</li> <li>◆ STEP2 點選功能認</li> <li>統一超向營業金 企業等</li> <li>(快速提款</li> <li>1,000</li> </ul>                                                                                                    | Cancel<br>定<br>新時發模式 按 0 抽入                                   | English<br>轉帳              | 確認 Confirm ▶                                    |
| <ul> <li>▲ 離開交易並退卡</li> <li>◆ STEP2 點選功能認</li> <li>統一超向營業金 企業等</li> <li>● 快速提款</li> <li>● 1,000</li> <li>000</li> </ul>                                                                                                    | Cancel<br>公定<br>新時聚模式 按 0 抽入<br>意用ATM                         | . English                  | 確認 Confirm ►                                    |
| <ul> <li>▲ 離開交易並退卡</li> <li>◆ STEP2 點選功能認</li> <li>統一超向營業金 企業等</li> <li>使速提款</li> <li>1,000</li> <li>2,000</li> </ul>                                                                                                    | Cancel<br>公定<br>新時報模式 按0進入<br>主用ATM<br>提款                     | english<br>轉帳<br>其他服務      | 確認 Confirm ►<br>CTBC ATM<br>5977<br>存款<br>巧能設定  |
| <ul> <li>▲ 離開交易並還卡</li> <li>◆ STEP2 點選功能認</li> <li>統一超向營業金 企業専び</li> <li>快速提款</li> <li>1,000</li> <li>2,000</li> <li>5,000</li> </ul>                                                                                                    | Cancel<br>公定<br>新時報模式 按0 進入<br>主用ATM<br>提款                    | english<br>轉帳<br>其他服務      | 確認 Confirm ►<br>CTBC ATM<br>5977<br>存款<br>功能設定  |
| <ul> <li>▲ 離開交易並還卡</li> <li>◆ STEP2 點選功能認</li> <li>統一超商營業金 企業等</li> <li>使速提款</li> <li>1,000</li> <li>2,000</li> <li>5,000</li> <li>10,000</li> </ul>                                                                                                    | Cancel<br>公定<br>新陸磁機式 拉 0 進入<br>基礎ATM<br>提款<br>「」<br>「」<br>「」 | English<br>轉帳<br>其他服務<br>重 | ₩IN Confirm ►<br>CTBC ATM<br>5977<br>存款<br>近能設定 |

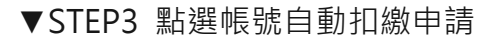

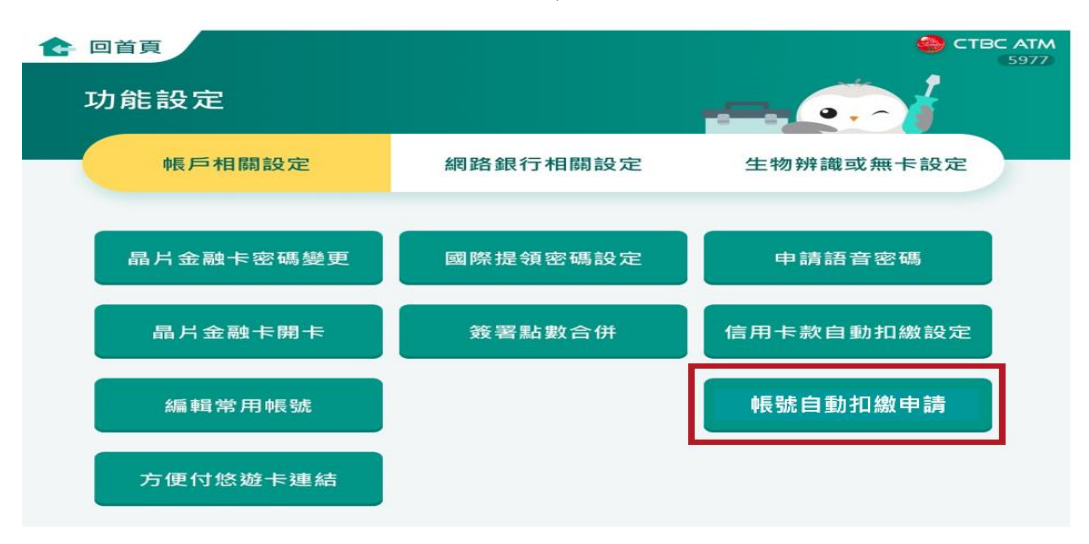

▼STEP4 選擇要授權之帳號

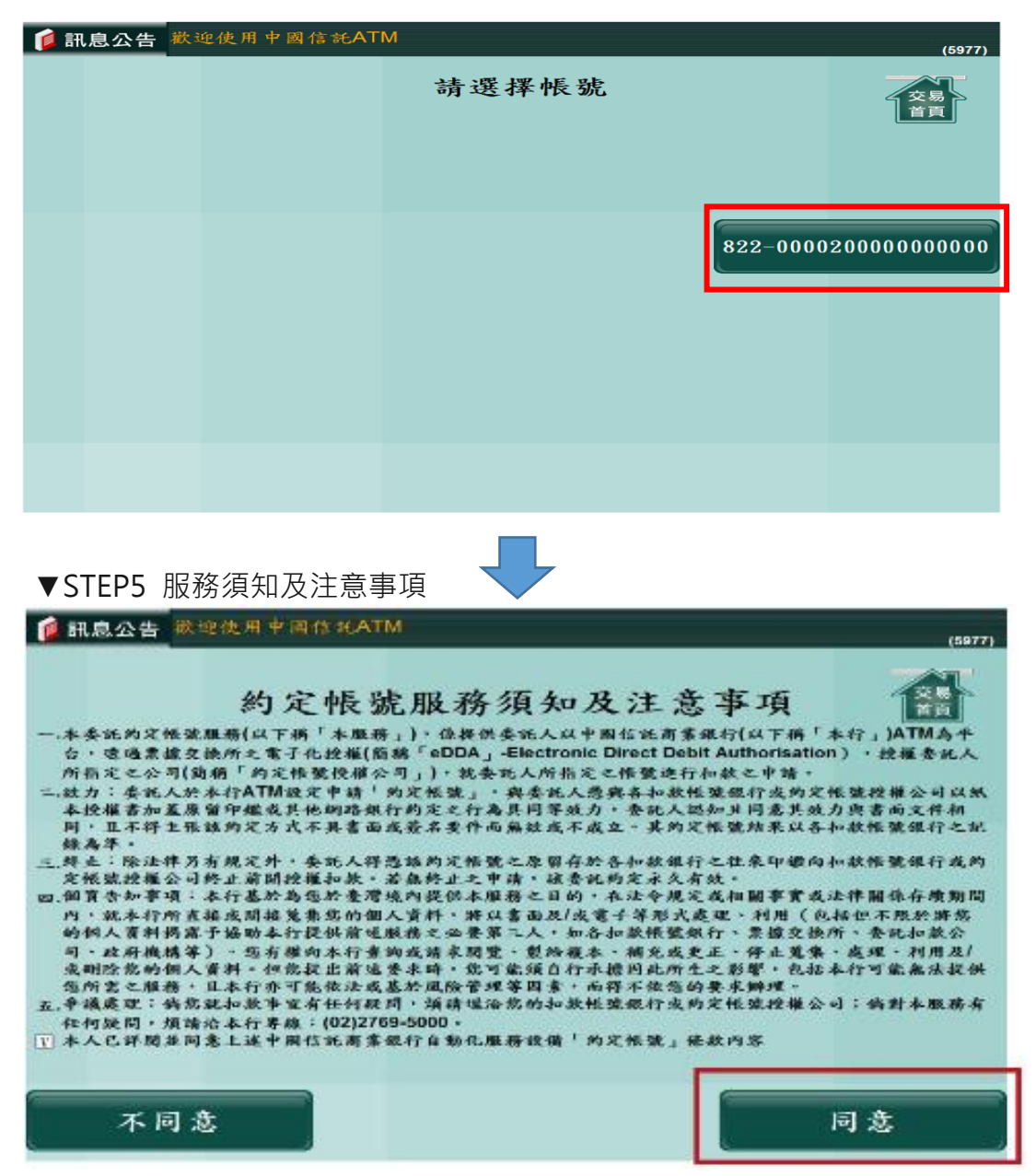

| ▼STEP6 點選保險費    |            |         |        |
|-----------------|------------|---------|--------|
| 🧯 訊息公告 裁连使用中国信託 | ATM        |         | (5977) |
|                 | 請選擇約定帳號類型  |         |        |
| 保險費             | 證券基金       | 貸款/     | /租賃費   |
| 網路購物            | 電信費        | 有線      | 電視費    |
| 政府機關            | 学雜費        | 其他      | と費 用   |
|                 |            |         |        |
| ▼STEP7 選擇「遠雄人書  | <b>事」</b>  |         |        |
| 📁 訊息公告 教迎使用中國信念 | €ATM       |         | (5977) |
| 請選擇             | 输入公司代码或约定幅 | 號公司     |        |
| 输入公司代碼          | 台灣人壽       | 新       | 光人壽    |
| 新光产物保险          | 這雄人壽       | <u></u> | 球人壽    |
| 三商美邦人寿          |            |         |        |
|                 |            |         |        |

▼STEP8 輸入授權人 ID 及接收授權結果簡訊之手機號碼

| ◎ 訊息公告<br>数理使用中国体系ATM                           | (6977) |
|-------------------------------------------------|--------|
| 身分證字號:A124000000                                |        |
| 輸入手機號碼:<br>000000000000000000000000000000000000 |        |
| 09000000                                        |        |
|                                                 |        |
|                                                 |        |

| STEP9 選擇保單                                                        | は読碼                                |                         |           |
|-------------------------------------------------------------------|------------------------------------|-------------------------|-----------|
| 12 訊息公告 数连使用                                                      | 中國信 #£ATM                          |                         | (6977)    |
|                                                                   | 請選擇約                               | 定用戶號碼                   |           |
| PL0000000                                                         | 0                                  |                         |           |
| 8000000000                                                        |                                    |                         |           |
|                                                                   |                                    |                         |           |
|                                                                   |                                    |                         |           |
|                                                                   |                                    |                         |           |
| ▼STEP10 確認資                                                       |                                    |                         |           |
| 💋 訊息公告 斜地伎用                                                       | 中间信seATM                           |                         | (5977)    |
|                                                                   |                                    |                         |           |
|                                                                   | 請確認約定                              | 帐号申请资料                  |           |
| 約金帳戶授權                                                            | 公司 18                              | •• £                    |           |
| 身分證字號                                                             | A                                  | 124800000               |           |
| 銀行帳號                                                              | 82                                 | 22-0000200000015200     |           |
| 用户號碼                                                              | 80                                 | 03000030                |           |
| 于機號碼                                                              | 09                                 | 91800000                |           |
| 確認申請                                                              |                                    |                         | 消交易       |
|                                                                   |                                    |                         |           |
|                                                                   |                                    |                         |           |
| ▼STEP11 收到接                                                       | 愛權通知訊息 💙                           |                         |           |
|                                                                   |                                    | 山岡信託通知・你於               | 木行 / ТМ 由 |
| 中國信部                                                              | 観行                                 | 中國自己通知·忽於<br>請約定帳號服務於20 | )22/09/30 |
| CTBC BAN                                                          | K 本券經SGS檢驗不含豐酚A                    | 10:04完成,結果為成            | 成功-AO,約   |
| 交易金額                                                              | 交易類別                               | 定授權公司這雄人壽               | ,帳號末4     |
| 手續費                                                               | 委託授權帳戶約定<br>交易日期時間                 | 碼 3951,用戶號碼未            | 〔4碼 7739, |
|                                                                   | 111/09/01 14:09                    | 授權編號 0000341。           |           |
| 学校)—— 起水谷貝                                                        | 父易限號<br>04955977                   |                         | _         |
| 可動用餘額                                                             | 交易序號                               | 日 保護                    | 單號碼+      |
| 交易帳號 822-0000200                                                  | )54***5200                         |                         |           |
| 授權公司 這**壽                                                         |                                    |                         |           |
| 用戶號碼 ++++070530                                                   |                                    |                         |           |
| 授權結果 授權由清空                                                        | 龙。授權結果將以簡訊通知                       |                         |           |
| 交易結果 0.K.                                                         | Contractor Contractor (Contractor) |                         |           |
| And the other designed and the same and the same and the same and |                                    |                         |           |